# คู่มือการใช้งาน ระบบรับสมัครงาน มหาวิทยาลัยศิลปากร

สำนักดิจิทัลเทคโนโลยี มหาวิทยาลัยศิลปากร Bureau of Digital Technology, Silpakorn University

### ส่วนประกอบของหน้าเว็บรับสมัครงาน

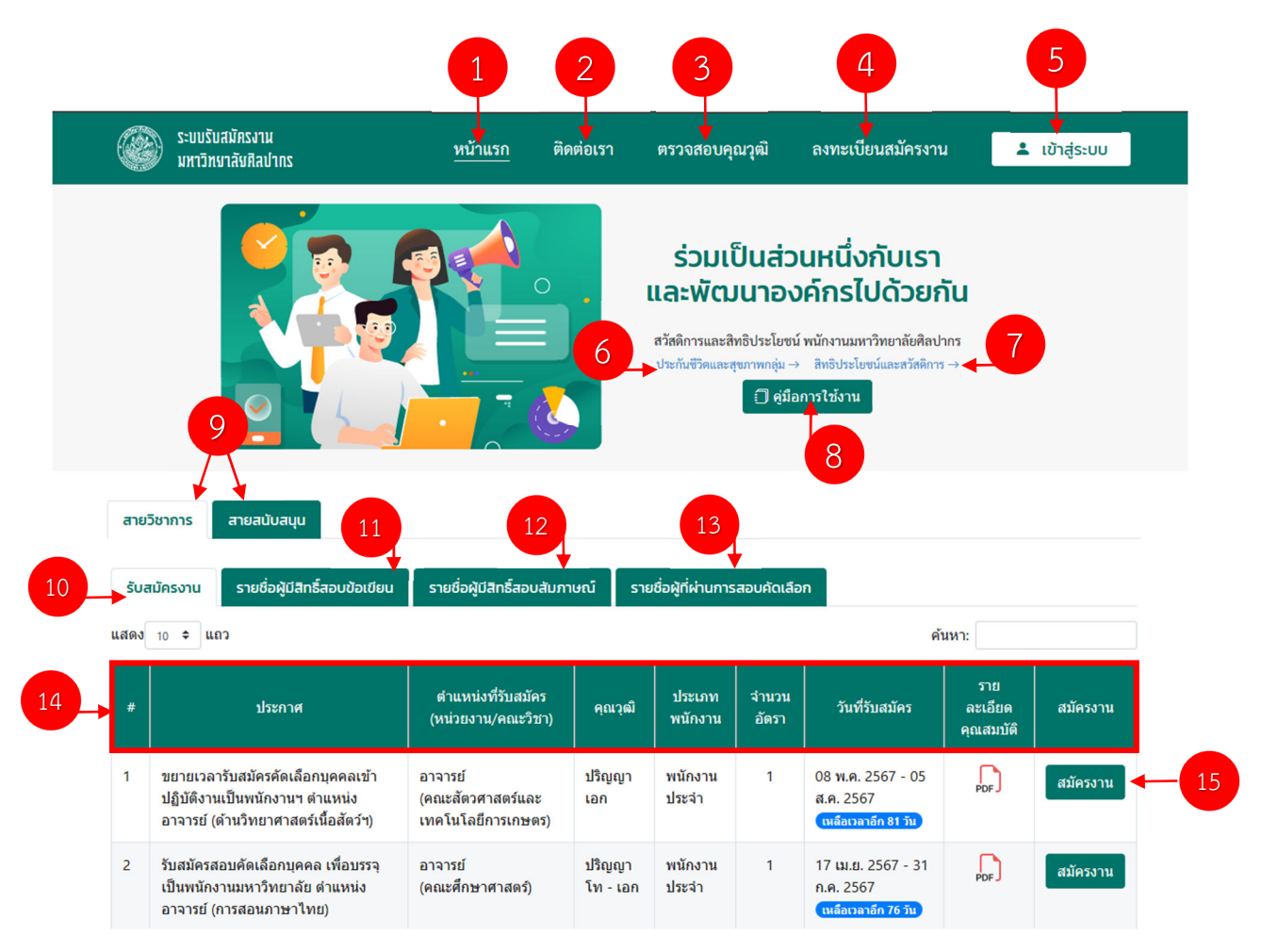

### คำอธิบาย

- 1. หน้าแรก
- 2. ช่องทางการติดต่อ
- 3. เว็บไซต์ สำนักงาน ก.พ. สำหรับตรวจสอบวุฒิของผู้สมัคร
- 4. ลงทะเบียนเข้าสู่ระบบสำหรับสมัครงาน
- 5. ปุ่มสำหรับ Login เข้าระบบ
- 6. และ 7. ข้อมูลสวัสดิการและสิทธิประโยชน์
- 8. คู่มือการใช้งานระบบ
- 9. สำหรับการกรองสายงานที่เปิดรับ

- 10. งานที่เปิดรับสมัคร
- 11. ประกาศรายชื่อผู้มีสิทธิสอบข้อเขียน
- 12. ประกาศรายชื่อผู้มีสิทธิสอบสัมภาษณ์
- 13. ประกาศรายชื่อผู้ผ่านการสอบคัดเลือก
- 14. รายละเอียดต่าง ๆ ของการรับสมัคร
- 15. ปุ่มสมัครงาน

### ขั้นตอนการสมัครงาน

1. ดำเนินการลงทะเบียนสมัครงาน (หมายเลข 4)

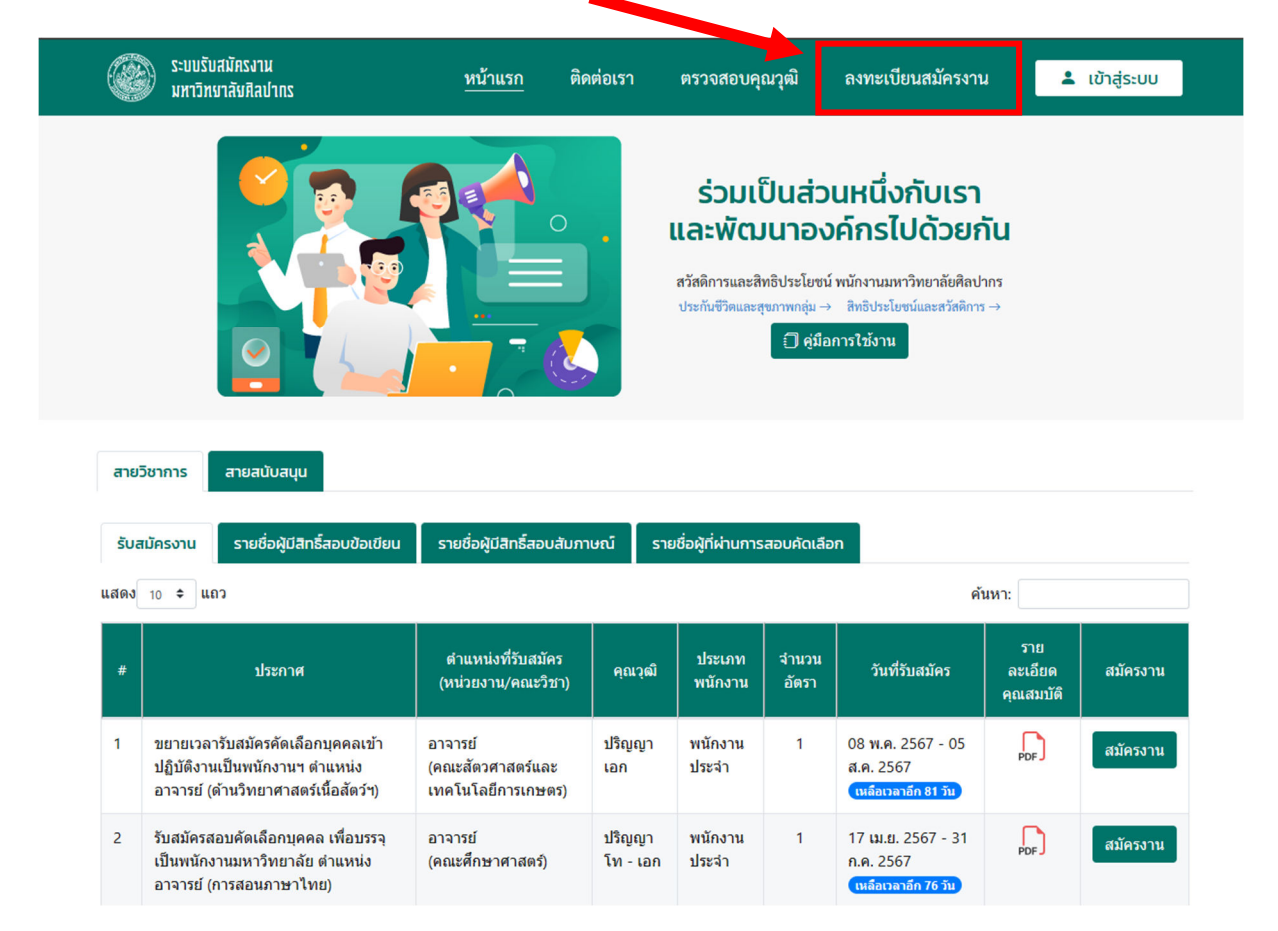

### 2. กรอกข้อมูลส่วนบุคคลให้ครบ

| ระบบรับสมัครงาน<br>มหาวิทยาลัยศิลปากร         | หน้าแรก                   | ติดต่อเรา          | ตรวจสอบคุณวุฒิ | <u>ลงทะเบียนสมัครงาน</u>                | 💄 เข้าสู่ระบบ |
|-----------------------------------------------|---------------------------|--------------------|----------------|-----------------------------------------|---------------|
| ลงทะเบียนสมัครงาน                             |                           |                    |                |                                         |               |
| ข้อมูลส่วนบุคคล                               |                           |                    |                |                                         |               |
| คำนำหน้า( <u>ต้องระบ</u> ุ)                   | ชื่อ <mark>(ต้องระ</mark> | ะท์)               |                | นามสกุล <mark>(ด้องระบุ)</mark>         |               |
| ระบุดำนำหน้า 🗘                                |                           |                    |                |                                         |               |
| คำนำหน้า (ภาษาอังกฤษ)( <mark>ต้องระบุ)</mark> | <u>ชื่อ (</u> ภาษา        | อังกฤษ) (ต้องระบุ) |                | นามสกุล (ภาษาอังกฤษ) <mark>(ต้อง</mark> | ระบุ)         |
| ระบุคำนำหน้า (ภาษาอังกฤษ) 🗘                   |                           |                    |                |                                         |               |
| อีเมล์ (ต้องระบุ)                             | <mark>เ</mark> ลขบัตรปร   | ะชาชน (ต้องระบุ)   |                | ว.ด.ป.เกิด ( <mark>ต้องระบุ</mark> )    |               |
|                                               |                           |                    |                |                                         |               |
| โทรศัพท์ <mark>(ต้องระบุ)</mark>              |                           |                    |                |                                         |               |
|                                               |                           |                    |                |                                         |               |

ข้อแนะนำ : ไม่แนะนำให้ใช้ <u>Hotmail</u> ในการสมัคร

3. อ่านและทำความเข้าใจ **"ข้อตกลง การรับรอง การยินยอมให้เก็บรวบรวมและเปิดเผยข้อมูลส่วนบุคคล**"

| มองม เพเข เข เทพชนเนเห็นแช่รเวอก เมิ่มที่ม เวิ่มโย เชยน เพกิดเม เก่ก 🦷 ก เอิ่ม เอิ่มพวองภูอที่ยุชวกกี่ษ์เช่ง | งจ่างงาน |
|----------------------------------------------------------------------------------------------------|----------|
| ยอมรับข้อตกลง                                                                                                |          |

หากยอมรับข้อตกลงในข้อ 3 ให้ติ๊กถูกในช่อง "ยอมรับข้อตกลง" และกดปุ่ม "ลงทะเบียนสมัครงาน"

| ข้อตกลง การรับรอง การยินยอมให้เก็บรวบรวมและเปิดเผยข้อมู<br>1. ข้าพเจ้าขอรับรองว่า ข้าพเจ้ามีคุณสมบัติทั่วไปครบตามข้อ 16 ของข้อบังกั<br>และข้อความหรือข้อมูลที่ข้าพเจ้าได้ให้ไว้ข้างต้นทั้งหมดนี้เป็นความจริงก<br>หนึ่งส่วนใดเป็นเท็จหรือไม่ตรงกับความเป็นจริง ข้าพเจ้ายินยอมให้มหาวิทย<br>ศิลปากร"<br>2. ข้าพเจ้าขอให้มหาวิทยาลัยศิลปากร เก็บรวบรวม ใช้หรือเปิดเผยข้อมูลส่วน<br>เพื่อให้เป็นไปตามข้อกำหนดของ พรบ.คุ้มครองข้อมูลส่วนบุคคล พ.ศ. 256<br>ของข้าพเจ้าตามหลักเกณฑ์และเงื่อนไขที่มหาวิทยาลัยกำหนดเท่านั้น "น้ | เส่วนบุคคล<br>บมหาวิทยาลัยศิลปากรว่าด้วยการบริหารงานบุคคลพนักงานมหาวิทยาลัย พ.ศ. 2559<br>เประการ หากมหาวิทยาลัยศิลปากรตรางสอบพบในภายหลังว่าข้อความหรือข้อมูลส่วน<br>ชาลัยศิลปากรเลิกจ้างได้ทันทีโดยไม่ปเงื่อนไขใดใดทั้งสิ้น "ข้อบังคับมหาวิทยาลัย<br>บุคคลของข้าพเจ้า ทั้งในส่วนข้อยูลส่วนบุคคลทั่วไปและข้อมูลส่วนบุคคลอ่อนไหว ทั้งนี้<br>2 โดยมีวัตถุประสงค์เพื่อเป็นข้ามูลประกอบในการสมัครงานและพิจารณาในการจ้างงาน<br>โยบายคุ้มครองข้อมูลส่วนบุคคล"<br>อมรับข้อดกลง |
|----------------------------------------------------------------------------------------------------|----------------------------------------------------------------------------------------------------|
| <u>ລງກະເ</u>                                                                                                    | มียนสมัครงาน                                                                                                    |

5. ตรวจสอบอีเมล "**แจ้งการลงทะเบียนรับสมัครงาน**" จากอีเมลที่ท่านกรอกในข้อ 2.

| = M (                           | Smail (           | Q มหาริทยาลัยศิลปากร × 랴                                                                                       |
|---------------------------------|-------------------|----------------------------------------------------------------------------------------------------|
| 🧷 เบียน                         |                   | ← ∎ 0 ₪ ⊵ 0 0 0 0 0 0 0 0 0 0 0 0 0 0 0 0 0                                                                    |
| 🖵 กล่องจดา                      | <b>ามาย</b> 4,528 | แจ้งการลงทะเบียนรับสมัครงาน ⋗ 🕬 🕬                                                                              |
| 🟠 ติดดาว                        |                   | กองทรัพยากรมนุษย์ มหาวิทยาลัยศิลปากร <personnel@su.ac.th></personnel@su.ac.th>                                 |
| 🕓 เลื่อนการ                     | แจ้งเตือนแล้ว     | a du -                                                                                                    |
| ∑ สำคัญ                         |                   | Dear and the second second second second second second second second second second second second second second |
| ⊳ ส่งแล้ว                       |                   | .คุณลงทะเบียนเรียบร้อยแล้ว กรุณาคลิกที่ลิงค์ด้านล่างเพื่อยืนยันด้วดนต่อไป                                      |
| 🗋 ร่างจดหม                      | าย                | ยืนอันด้วดน                                                                                                    |
| 🖾 อีเมลทั้งห                    | มด                | ด้วยความเคารพอย่างสูง                                                                                          |
| > D หมวดหมู่                    |                   | กองทรัพยากรมนุษย์ <mark>มหาวิทยาลัยผิลปากร</mark>                                                              |
| <ul> <li>∨ เพิ่มเติม</li> </ul> |                   |                                                                                                    |
| ป้ายกำกับ                       | +                 | ( + HDU ( + HDU )                                                                                              |
| Notes                           |                   |                                                                                                    |
| 🕒 งาน                           |                   |                                                                                                    |

"อีเมล์" ที่ถูกส่งออกจากระบบจะส่งเข้าไปทาง Inbox ขออีเมล์ที่ผู้สมัครลงทะเบียนไว้ หรือ อาจจะส่งเข้าไปที่ Trash หรือ Spam ขึ้นอยู่กับการตั้งค่าอีเมล์ของแต่ละบุคคล **ดังนั้นขอให้ผู้สมัครเข้าไปตรวจสอบให้ครบทุกช่องทาง** 

| ی<br>۲                  | ะบบรับสมัครงาน<br>เหาวิทษาสังศิลปากร    | หน้าแรก เ                                        | ติดต่อเรา                                                 | ตรวจสอบคุณวุฒิ | ลงทะเบียนสมัครงาน                                                    | 1                      | เาสู่ระบบ   |
|-------------------------|-----------------------------------------|--------------------------------------------------|-----------------------------------------------------------|----------------|----------------------------------------------------------------------|------------------------|-------------|
| ยืนยันเ                 | ด้วดน                                   |                                                  |                                                           |                |                                                                      |                        |             |
| ระบุรหั                 | ัสผ่าน                                  |                                                  |                                                           |                |                                                                      |                        |             |
| รหัสผ่าน<br>Passw       | a<br>vord                               |                                                  |                                                           |                |                                                                      |                        |             |
| ยืนยันรง<br>Re-Pa       | <mark>สัสผ่านอีกครั้ง</mark><br>assword |                                                  |                                                           |                |                                                                      |                        | Ļ           |
|                         |                                         |                                                  |                                                           |                |                                                                      | ť                      | ป็นยันตัวตน |
|                         |                                         |                                                  |                                                           |                |                                                                      |                        |             |
|                         |                                         |                                                  |                                                           |                |                                                                      |                        |             |
| กองทรัพยา<br>มหาวิทยาลั | ากรมนุษย์<br>ยศิลปากร                   | เบอร์ไทรศัพท์<br>กองทรัพยากรม<br>🐛 งานบริหารกรัพ | ม <mark>นุษย์ และหน่วย</mark> ง<br><sub>ขยากรมนุษย์</sub> | วานภายใน       | กองทรัพยากรมนุษย์<br>ตึกสำนักงานอธิการบดี<br>เกิดข้านการ การจะ       | (ตลิ่งชัน)             |             |
| ວ້ານວນຜູ້ເປົາຍະ         | ภรับไซต์                                | Ins. 02-849-7                                    | 7547                                                      |                | ອູແມນທີ່ຫມາຂັນເຊິ່ງ ມີຄາ<br>ານ<br>ມີ<br>Google<br>ເຮັ້ອຊະແທດທີ່ຮ້ອກຳ | งานอริกา<br>ทยาลัยที่เ |             |
| 0                       |                                         |                                                  |                                                           |                |                                                                      |                        |             |

6. กำหนดรหัสผ่าน และยืนยันรหัส เพื่อใช้เข้าสู่ระบบ จากนั้น คลิ๊กปุ่ม "ยืนยันตัวตน"

7. เข้าสู่ระบบด้วย อีเมล และ รหัสผ่าน ที่ท่านกำหนด

| มารอสมัยบริเมษร์<br>การมีหมาสังหม                              | หน้าแรก ติดค่อเรา ตรวจสอบคุณรูฒิ ลงทะเบียนสมัครงาน 🚢 เข้าสู้ระบบ                            |
|----------------------------------------------------------------|---------------------------------------------------------------------------------------------|
|                                                                | ເບົາຊໍຣະບບ<br>ຈະນຸລັດທຳ<br>ຈະນຸວກັດທຳນ<br>ຍັງໄມໃຫ້ເປັນແພງອີກ? ຄາກແບບິຍນ                     |
| ทองทรัพชากรมมุษย์<br>มหาวิทยาลัยศิลปากร<br>ชัญวงผู้เกิดบริษัทส | ເນລະຄືກະກຳທຳ<br>ກວນກໍຣຳຫວາກຣນມູບຍົ ແລະແບ່ວຍວາມກາຍໃນ<br>ຈາມປະການການແບບຍິ<br>ໂກຣ. 02-845-7547 |

### กรอกข้อมูลส่วนตัวให้ครบทุกช่อง โดยกดปุ่ม "แก้ไขข้อมูล"

| ۲                             | ระบบรับสมัครงาน<br>มหาวิทษาลัษศิลปากร                                                                                                    | หน้าแรก                   | ติดต่อเรา      | ตรวจสอบคุณวุฒิ              | <u>ข้อมูลสมาชิก</u>                          | ประวัติการสมัคร                  | 📘 ออกจากระบบ           |
|-------------------------------|----------------------------------------------------------------------------------------------------|---------------------------|----------------|-----------------------------|----------------------------------------------|----------------------------------|------------------------|
| ้อมูส                         | ลสมาชิก                                                                                                    |                           |                |                             |                                              |                                  |                        |
| (!)                           | <ul> <li>กรุณากรอกข้อมูล และ</li> </ul>                                                                                                    | ะ Upload ข้อมูล           | ให้ครบก่อนสมัก | ครงาน                       |                                              |                                  |                        |
|                               |                                                                                                    |                           |                |                             |                                              |                                  |                        |
|                               |                                                                                                    |                           | i              | ชื่อ - นามสกุล              |                                              |                                  |                        |
|                               |                                                                                                    |                           |                | .ลขบัตรประชาชน              |                                              |                                  |                        |
|                               | Topological and the second second sec |                           | ว.ด.ป.เกิด     |                             |                                              |                                  |                        |
|                               |                                                                                                    | 1                         | สัญชาติ        | ไทย                         |                                              |                                  |                        |
|                               |                                                                                                    | ı                         | ข้อชาติ        | ไทย                         |                                              |                                  |                        |
| รูปด้าย<br>หมวกเ              |                                                                                                    |                           | สาสนา          | ศาสนา                       |                                              |                                  |                        |
|                               |                                                                                                    |                           |                | อีเมล์                      |                                              |                                  |                        |
| <i>เอก</i><br>กรณา<br>เกียวช่ | ส <i>ารแนบ เพิ่มเอกสารแน</i><br>มนบไฟล์มัลรประชาชน, สด.8(ดำมี<br>ไดง                                                                                                    | ง<br>) และเอกสารอื่นๆ ที่ | 1              | ที่อยู่                     | 22 อาคารส่านักงานอธิก<br>จ.กรุงเทพมหานคร 101 | าารบดี ถ.บรมราชชนนี ด.คลอง<br>70 | งชักพระ อ.ดลึ่งชั่น    |
| บัตร                          | ประจำด้วประชาชน                                                                                                    |                           | 8              | บอร์โทร                     |                                              |                                  |                        |
| สด.8                          | 1                                                                                                    | 9                         | 1<br>1         | ความรู้ ความสามารถ<br>พิเศษ | เป็นพิธีก็ได้ มีความรู้ควา<br>อิเล็กทรอนิกส์ | ามสามารถในการเขียนเว็บไซเ        | ด์ และซ่อมปารุงอุปกรณ์ |
| อื่นๆ                         | (สำเนาใบเปลี่ยน                                                                                                    | 8                         | 8              | ชื่อ - นามสกุล (บิดา)       |                                              |                                  |                        |

แก้ไขข้อมูล

### ข้อแนะนำ

8.1. กรุณาอัพโหลดรูปตามข้อกำหนดที่แสดง และ<mark>หลีกเลี่ยงการอัพโหลดรูปในลักษณะนี้</mark> ภาพถ่ายเล่น, ภาพที่ถ่ายจากภาพปริ้น, ภาพที่เห็นใบหน้าไม่ชัดเจน

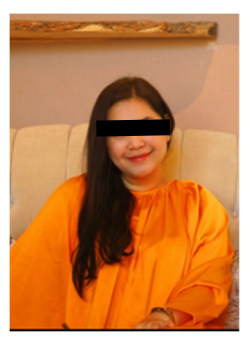

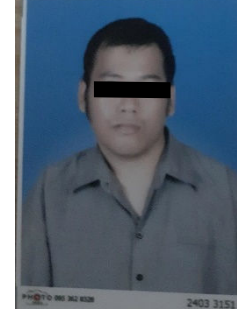

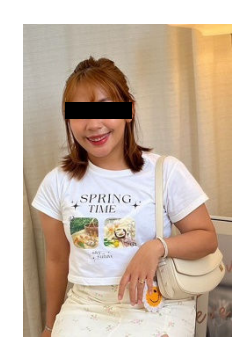

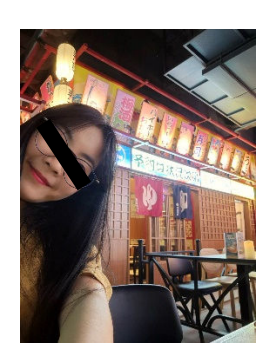

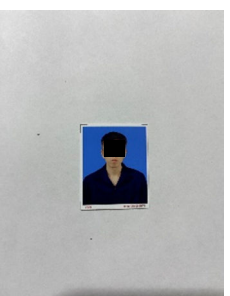

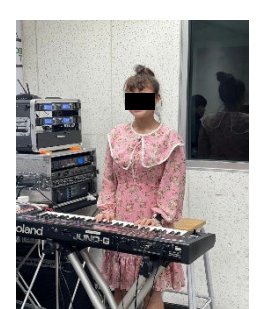

8.2. กรุณาอัพโหลดเอกสารให้ถูกต้องตามหมวดหมู่ที่กำหนด และลงนามรับรองสำเนาถูกต้องในเอกสาร ทุกฉบับ 8.3. ดำเนินการกรอกข้อมูลในส่วนของ **ประวัติการศึกษา ประวัติการทำงาน** และผลคะแนนภาษาอังกฤษ ให้เรียบร้อย ทั้งนี้ระบบจะจัดเก็บข้อมูลเพื่อแสดงต่อกรรมการ ในกรณีที่ประกาศรับสมัครในตำแหน่งใดไม่ได้ ระบุให้ยื่นผลคะแนนภาษาอังกฤษ ผู้สมัครก็สามารถกรอกผลคะแนนภาษาได้(ถ้ามี)เพื่อใช้ในการประกอบการ พิจารณา

|      | ระบบรับสมัครงาน<br>มหาวิทษาลังศิลปากร | หน้าแรก                   | ติดต่อเรา  | ตรวจสอบคุณวุฒิ | <u>ข้อมู</u> | ลสมาชิก                | ประวัติการสมัศ | คร             | 🧕 ออกจากระบบ |
|------|---------------------------------------|---------------------------|------------|----------------|--------------|------------------------|----------------|----------------|--------------|
| 1/51 | ะวัติการศึกษา <mark>เพิ่มข้อ</mark>   | มูลประวัติการศึกษา        |            |                |              |                        |                |                |              |
| นี่  | รื่อปริญญาบัตร                        | สาขาวิชาเอก               | สถาบัน     | บ              | ที่สำเร็จ    | คะแนน<br>เฉลี่ย        | ปริญญา<br>บัตร | ผลการ<br>ศึกษา |              |
| ផ    | กสัชศาสตรบัณฑิต                       | เภสัชศาสตร์               | มหาวิทยาลั | ยศิลปากร 2     | 565          | 4.00                   |                | 0              | 1            |
| ประ  | ะวัติการท่างาน เพิ่มข่ะ<br>เริ่มัท    | มมูลประวัติการทำงาน<br>ต่ | าแหน่ง     | ţ              | ่นเดือน      | ปีที่ห่างาน            | โทรศัพท์       | โทรสาร         |              |
| บ    | ริษัท ABC                             | ម្ម័                      | ปริหาร     | 6              | 8000         | 2566                   | 021234567      | -              | 1            |
| AL   | แนนสอบภาษาอังกฤษ                      | เพิ่มคะแนนสอบภาษ          | าอังกฤษ    |                |              |                        |                |                |              |
| 1    | ประเภทการส<br>CU-TEP                  | อบ                        |            |                |              | <b>คะแบบ</b><br>120.00 | เอกส           | ารแนป          | 1 1          |
|      |                                       |                           |            |                |              |                        |                |                |              |

การเพิ่ม **ประวัติการศึกษา** ให้คลิ๊กปุ่ม (เพิ่มข้อมูลประวัติการศึกษา

การเพิ่ม **ประวัติการทำงาน** ให้คลิ๊กปุ่ม ' เพิ่มข่อมูลประวัติการทางาน

การเพิ่ม **ผลคะแนนภาษาอังกฤษ** ให้คลิ๊กปุ่ม <mark>เพิ่มคะแนนสอบภาษาอังกฤษ</mark>

เลือกสมัครงานตามตำแหน่งที่ต้องการ โดยคลิ๊กปุ่ม "สมัครงาน"

| ATTA AND AND AND AND AND AND AND AND AND AN                                                                                                    |
|----------------------------------------------------------------------------------------------------|
| รับแรนสมหราน<br>มหาวิทยาสัยติสปกกร <u>หน้าแรก</u> ติดต่อเรา ตรวจสอบคุณวูฒิ ข้อมูลสมาชิก ประจัการสมัคร <mark>1</mark> ออกจากระบบ                                                                                                    |
|                                                                                                    |
| สายอังกการ สายสนับสมุน                                                                                                    |
| รับสมัครงาน รายชื่อผู้มีสิทธิ์สอบข้อเขียน รายชื่อผู้มีสิทธิ์สอบสัมภาษณ์ รายชื่อผู้ที่ผ่านการสอบคัดเลือก                                                                                                    |
| ศัมหา:                                                                                                    |
| <ul> <li>ประกาศ</li> <li>สำนหน่งที่รับสมัคร</li> <li>คุณวุฒิ</li> <li>ประเภท</li> <li>สำนวน</li> <li>รับที่รับสมัคร</li> <li>คุณสุมปีติ</li> <li>คุณวุฒิ</li> <li>ประเภท</li> <li>สำนวน</li> <li>สันตร</li> <li>สันตร</li> <li>สัน</li></ul> |
| 1 ประกาศ เรื่อง รับสมัตรสอบสัดเลือก บรรณารักษัปฏิบัติการ ปริญญาตรี พนักงาน 1 01 พ.ศ. 2567 - 31 เมื่อ<br>มหาริทยาศัย สามหน่ง บรรณารักษ์ ปฏิบัติการ<br>ปฏิบัติการ                                                                                                    |
| 2 ประกาศรับสมัครหนักงาน ยุ่ปฏับสิงานบ่าง ประกาศโอบัตร พนักงาน 1 07 พ.ค. 2567 - 30 ไม้<br>มหาวิทยาลัย สามหน่งยุ่ปฏับสิงาน ปฏิบัติงาน วิชาริทรัชสูง ประจำ พนักงาน<br>ปางปฏิบัติงาน (กองศิวกรรมดิ) (ปวส.)<br>สามักงานอธิการบดิ)                                                                                                    |
| 3 ประกาศรีบสมัครหนักงาน ผู้ปฏิบัติงานปาง ประกาศมียบัตร หนักงาน 1 03 พ.ค. 2567 - 27 โคร<br>มหาวิทยาลัย ตำแหน่งผู้ปฏิบัติงาน<br>ข่าง สำนักงานอธิการบัติ (ปวส.) (134)                                                                                                    |
| 4 รับสมัครสอบคัดเลือกบุคลอเพื่อบรรจุ มักรัชาการลุดมศึกษา ปฏิบัติการ<br>เป็นหนักงานมหารัทยาลัย ประเภท ปฏิบัติการ<br>พณิกงานประจำสานแหน่ง มีกรัชาการ<br>ลุดมศึกษามีปฏิบัติการ (การสาร<br>สุมภรรมลุดสาหการและการจัดการ) ลุดสาหกรรม)                                                                                                    |

10. อ่านประกาศโดยละเอียด หลักจากนั้นดำเนินการคลิ๊กให้เกิดเครื่องหมาย 🏏 และคลิ๊ก "สมัครงาน"

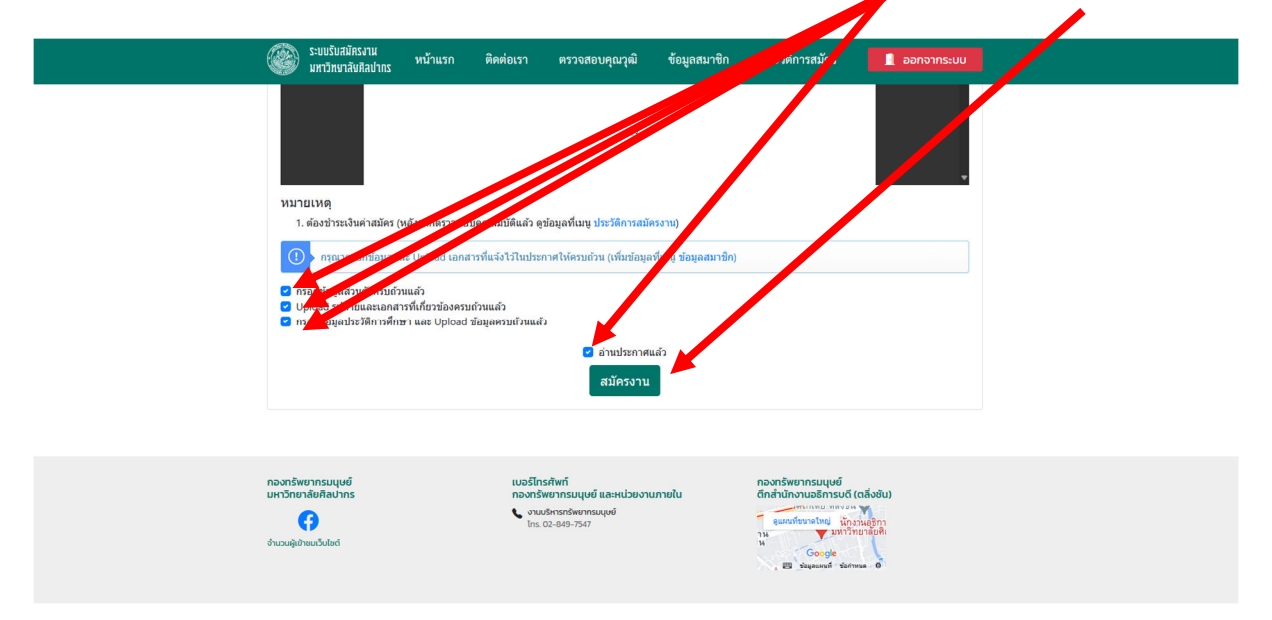

# 11. หากดำเนินการสำเร็จจะปรากฏหน้าต่าง ดังภาพ

| (             | ระบบรับสมัครงาน<br>มหาวิทยาลังศิลปากร                                                                                                    | หน้าแรก ติดต่อเรา                                                                                                    | ตรวจสอบคุณวุฒิ                                                                                                    | ข้อมูลสมาชิก                                                                                                  | ประวัติการสมัคร                                                                                                    | 📱 ออกจากระบบ               |
|---------------|----------------------------------------------------------------------------------------------------|----------------------------------------------------------------------------------------------------|----------------------------------------------------------------------------------------------------|----------------------------------------------------------------------------------------------------|----------------------------------------------------------------------------------------------------|----------------------------|
|               | ามายเหตุ<br>1. ต้องช่วระเงินต่าสมัคร (หลัง<br>① กรณากรอกข้อมูลส่วนตัวครบด้วยน<br>② กรอกข้อมูลส่วนตัวครบด้วยน<br>③ บุpload รูปถ่ายและเอกสารที<br>③ กรอกข้อมูลประวัติการศึกษา เ | <ol> <li>ประการทัศสม<br/>ผู้สองพัศเมืองไป<br/>พื้อนั้นให้การใจขณะทางสืบ<br/>คณะการทร้องผู้สองพัศ<br/>คณะการวงสอบคุณสมบัติแล้ว<br/>Upload เล<br/>สร้า<br/>ไปโซสายออล<br/>และ Uploa</li> </ol> | ເຈັດເປັນຜູ້ຕອບໄດ້ຄອນນະເປັນແກ່ດອນ<br>ແລ້ອກໄດ້<br>ເປັນກາວສອບກັດເລືອກາ ແປນອະກາ<br>ອູສ່ລອມດາຈີແນນ ປະອະລິດການແມ່ນ<br>ອູສ່ລອມດາຈີແນນ ປະອະລິດການແມ່ນ<br>ອູສ່ລອມດາຈີແນນ ປະອະລິດ<br>Success !<br>ຄາມັດຈາເຮືອບນາ້ວຍແຜ | การไม่สำรวรับของสำนัก เ<br>ครายขึ้อผู้สอบดังเมือกได้เรื<br>ครายขึ้อผู้สอบดังเมือกของเมือก<br>เรื่อง<br>เรื่อง | สองขบได้คะแนนาวม<br>วงสำหับ จากผู้ขอบได้<br>คุณวามหมาะสมกับ                                                                                                    |                            |
| n<br>ur<br>di | องกรัพยากรมนุษย์<br>หาวิทยาลัยศิลปากร<br>เกมะปฏิบายเว็บไซต์                                                                                                    | ncon<br>roco<br>In                                                                                                    | ทรศัพท์<br>รัพยากรมนุษย์ และหน่วยงาน<br>มมังกรกรัพยากรมมุษย์<br>1. 02-849-7547                                                                                                    | มภายใน                                                                                                    | ຄວວກຮັບຍາກຮມບຸບຍິ<br>ຕົກດ້ານການອອກແກ່ນ<br>ອຸດແຕ່ໂຮກສາຍເຫຼົ່າການ<br>ເພື່ອການເປັນເຫຼົ່າການ<br>ເພື່ອການເປັນເຫຼົ່າການ<br>ເພື່ອການເປັນເຫຼົ່າການ<br>ເພື່ອການເປັນເຫຼົ່າການ<br>ເພື່ອການເປັນເຫຼົ່າການ<br>ເພື່ອການເປັນເຫຼົ່າການເປັນເຫຼົ່າການ<br>ເພື່ອການເປັນເຫຼົ່າການເປັນເຫຼົ່າການ<br>ເພື່ອການເປັນເຫຼົ່າການເປັນເຫຼົ່າການ<br>ເພື່ອການເປັນເຫຼົ່າການເປັນເຫຼົ່າການເຫຼົ່າການເປັນເຫຼົ່າການເປັນເຫຼົ່າການເປັນເຫຼົ່າການເປັນເຫຼົ່າການເປັນເຫຼົ່າການເປັນເຫຼົ່າການເປັນເຫຼົ່າການເປັນເຫຼົ່າການເປັນເຫຼົ່າການເປັນເຫຼົ່າການເປັນເຫຼົ່າການນີ້າການເປັນເຫຼົ່າການເປັນເຫຼົ່າການເປັນເຫຼົ່າການນີ້າການເປັນເຫຼົ່າການນີ້າການນີ້າການນີ | (chảođu)<br>Nuậm<br>nateli |

12. <u>รอ</u>ระบบส่งข้อมูลให้เจ้าหน้าที่ HR ประจำหน่วยงานที่ท่านสมัครตรวจสอบคุณสมบัติ \*(อาจใช้เวลา 1 - 2 วันทำการ)

| ระบบรับสมัครงาน ระบบรับสมัครงาน ติ<br>มหาวิทยาลัยศิลปากร หน้าแรก ติ                               | ัดต่อเรา ตรวจสอบคุณวุฒิ ข้อมูลสมาชิก                                             | ประวัติการสมัคร 📃 ออกจากระบบ                                                                |  |
|---------------------------------------------------------------------------------------------------|----------------------------------------------------------------------------------|---------------------------------------------------------------------------------------------|--|
| ประวัติการสมัครงาน                                                                                |                                                                                  |                                                                                             |  |
| ขยายเวลารับสมัครสอบคัดเลือกบุคคลเพื่อบรรร<br>เปิดรับสมัครตั้งแต่วันที่ 02 พ.ค. 2567 - 17 พ.ค. 256 | จุเป็นพนักงานมหาวิทยาลัย ตำแหน่งนิติกรปฏิบัติการ<br>57 (เหลือเวลาอีก 1 วัน)      |                                                                                             |  |
| 🔊 รอการตรวจสอบ                                                                                    |                                                                                  |                                                                                             |  |
|                                                                                                   |                                                                                  |                                                                                             |  |
|                                                                                                   |                                                                                  |                                                                                             |  |
|                                                                                                   |                                                                                  |                                                                                             |  |
| กองทรัพยากรมนุษย์<br>มหาวิทยาลัยศิลปากร                                                           | เบอร์โทรศัพท์<br>กองทรัพยากรมนุษย์ และหน่วยงานภายใน<br>📞 งามบริหารทรัพยากรมนุษย์ | กองทรัพยากรมนุษย์<br>ตึกสำนักงานอธิการบดี (ตลิ้งชัน)                                        |  |
| ຈຳມວມຜູ້ເຢ້າຍມເວັ້ນໄທຕ໌                                                                           | Ins. 02-849-7547                                                                 | อุณณหระบาทขาดใหญ่ นักงานอธิกา<br>าน มหาวิทยาลอสิล<br>W Google<br>เชิ ร่นอุลลองที่ร่นการเล 6 |  |
| <b>A</b>                                                                                          |                                                                                  |                                                                                             |  |

### คำอธิบายสถานะต่าง ๆ

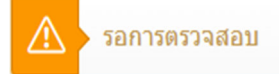

<mark>รอการตรวจสอบ</mark> หมายถึง รอเจ้าหน้าที่ HR ของหน่วยงานที่ท่านสมัครดำเนินการตรวจสอบคุณสมบัติ

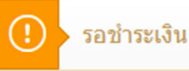

<mark>รอชำระเงิน</mark> หมายถึง คุณสมบัติของผู้สมัครงานผ่าน โปรดดำเนินการชำระเงินตามเวลาที่กำหนด

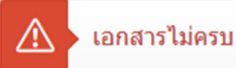

**เอกสารไม่ครบ** หมายถึง ผู้สมัครอัพโหลดเอกสารที่ครบกรุณาตรวจสอบตามคำแนะนำของเจ้าหน้าที่

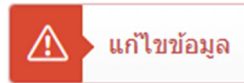

**แก้ไขข้อมูล** หมายถึง ผู้สมัครกรอกข้อมูลผิด หรือกรอกข้อมูลไม่ครบถ้วนกรุณาตรวจสอบข้อมูลส่วนบุคคล ตามคำแนะนำของเจ้าหน้าที่

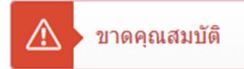

ขาดคุณสมบัติ หมายถึง ผู้สมัครมีคุณสมบัติไม่ตรงตามประกาศรับสมัครที่หน่วยงานกำหนด

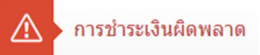

<mark>การซำระเงินผิดพลาด</mark> หมายถึง การซำระเงินของผู้สมัครเกิดข้อผิดพลาด เช่น ชื่อผู้โอนเงินในสลิปไม่ตรงกับ ชื่อที่ใช้ในการสมัคร

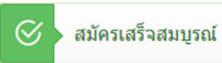

สมัครเสร็จสมบูรณ์ หมายถึง การสมัครงานของท่านเสร็จสมบูรณ์ขอให้ท่านติดตามการสอบข้อเขียน หรือการ สอบสัมภาษณ์ ตามแต่วิธีที่หน่วยงานกำหนด ผ่าน job.su.ac.th/  กรณีที่สถานะของการสมัครเป็น "รอชำระเงิน" ให้ผู้สมัครดำเนินการชำระเงินตามเลขที่บัญชีที่กำหนด และอัพโหลดหลักฐานการชำระเงิน โดยการคลิ๊ก "Upload"

| นกนักมนับบะย<br>เลิ่มจักษณะกาน                                                                                                    | น หน้าแรก ติดต่อเรา<br>ปากร หน้า                                                                                    | า ตรวจสอบคุณวุฒิ                                                                          | ข้อมูลสม ชิก                                | ประวัติการสมัคร                                                                                                 | 📔 ออกจากระบบ                        |
|----------------------------------------------------------------------------------------------------|----------------------------------------------------------------------------------------------------|-------------------------------------------------------------------------------------------|---------------------------------------------|----------------------------------------------------------------------------------------------------|-------------------------------------|
| ประวัติการสมัเ                                                                                                    | เรงาน                                                                                                    |                                                                                           |                                             |                                                                                                    |                                     |
| รยายเวลารับสมัคร<br>เปิดรับสมัครสั่งแต่รับ<br>(อกสารแบบ<br>(อกสารแบบ<br>(อกสารแบบ<br>(อกสารแบบ<br>(อกสารแบบ)<br>(อกสารแบบ)<br>(อกสารแบบ | เอมคิดเลือกบุคคลเพื่อบรรรุเป็นพบ<br>(02 พ.ค. 2567 - 17 พ.ค. 2567 (เทลี<br>(ญชี ธนาคารกรุงไทย สาขาบางขุนแน<br>อนเงิน | ถึงงานมหาวิทยาลัย สำแหน่ง<br>มเวลามิก 1 รับ)<br>ท์ 059-1-16276-5 (ป้อมัญยี่สูไ            | มิดีกรปฏิบัติการ<br>อนเงินและชื่อผู้สมัครด์ | ้อร่ายบุคคลเดียวกับ)<br>เป็ปgood                                                                                |                                     |
| กองทรัพยากรมบุษย์<br>มหาวิทยาลัยสังนาทร<br>อำนวนผู้เข้าหน่วงใหญ่                                                                        | ເບລ<br>ກອ                                                                                                    | งรีโทรศัพท์<br>งทรัพยากรมนุษย์ และหน่วยงาน<br>งามบริหารกรัพยากรมนุษย์<br>Ins. 02-849-7547 | ภายใน                                       | ກວນກຣັພຍາກຣມບູບຍົ<br>ຕົກຄຳນັກນາເວຣິກາຣບດ໌ (ເ<br>ຜູຜແນກິສນາຈໂທຍ] ນັກເວ<br>າພ<br>ມີ<br>Coogle<br>ຮັນຊອດແຫ້ ຮັບກາສ | ດລິ້ວບັບ)<br>ງານອັກກາ<br>ຫຼາຍັບທີ່ເ |
|                                                                                                    |                                                                                                    |                                                                                           |                                             |                                                                                                    |                                     |

# 14. เมื่ออัพโหลดหลักฐานแล้วให้ดำเนินการคลิ๊กปุ่ม "ยืนยัน"

| มาะสลมัธบรับบระ<br>การสมัธกุบราสังศิลปากร                           | น้าแรก ติดต่อเรา                                       | ตรวจสอบคุณวุฒิ                                               | ข้อ เลสมาชิก          | <u>ประวัติการสมัคร</u>                                           | 🧕 ออกจากระบบ            |
|---------------------------------------------------------------------|--------------------------------------------------------|--------------------------------------------------------------|-----------------------|------------------------------------------------------------------|-------------------------|
| ประวัติการสมัครงาน                                                  |                                                        |                                                              |                       |                                                                  |                         |
| ชยายเวลารับสมัครสอบคัดเลือก<br>เปิดรับสมัครส่งแต่รับที่ 02 พ.ค. 25/ | บุคคลเพื่อบรรจุเป็นพนักง<br>57 - 17 พ.ค. 2567 (เหลือเว | งานมหาวิทยาลัย ตำแหน่งท<br>ลาอีก 1 วัน)                      | นิติกรปฏิบัติการ      |                                                                  |                         |
| 🕕 รอฮ่าระเงิน                                                       |                                                        |                                                              |                       |                                                                  |                         |
| เอกสารแบบ                                                           |                                                        |                                                              |                       |                                                                  |                         |
| 🖈 > โอนเข้าบัญชี ธนาคารค                                            | กรุงไทย สาขาบางขุนนนท์ (                               | 058-1-16276-5 (ชื่อบัญชีฝูโ                                  | อนเงินและชื่อผู้สมัคร | ด้องเป็นบุค จเดียวกัน)                                           |                         |
| 🕕 > ກາງແກກອນຸ່ມ "ມີມມັນ" ນ                                          | พื่อส่งข้อมูลการช่าระเงินไป                            | ยังเจ้าหน้าที่                                               |                       |                                                                  |                         |
| ไฟลัหลักฐานการโอนเงิน                                               |                                                        |                                                              |                       | 🗑 ລນ 🥥 ຍືນຍັນ                                                    |                         |
|                                                                     |                                                        |                                                              |                       |                                                                  |                         |
|                                                                     |                                                        |                                                              |                       |                                                                  |                         |
| กองทรพยากรมนุขย<br>มหาวิทยาลัยศิลปาทร                               | เบอร์เ<br>กองทร่<br>บาร                                | กรศพท<br>รัพยากรมนุษย์ และหน่วยงาน:<br>มบริหารกรัพยากรมนุษย์ | ภายใน                 | กองกระบยากรมนุษย<br>ตึกสำนักง หอธิการบดี<br>ดแผนที่ขนาดใหญ่ หมือ | (ຕລິ່ນຮັບ)<br>ງານຄູສິກງ |
| จำนวอลู้เข้าหนว็เสียก์                                              | 013                                                    |                                                              |                       | าน<br>ม<br>เขาร่อมูลและมี่ร่อกั                                  | ายาลัยที่เ<br>การะ ยั   |
|                                                                     |                                                        |                                                              |                       |                                                                  |                         |

หมายเหตุ : ผู้สมัครสามารถตรวจสอบหลักฐานที่อัพโหลดก่อนการยืนยันได้โดยคลิ๊กปุ่ม 🔒 หากต้องการลบหลักฐานการชำระที่ผิดพลาดสามารถลบได้ด้วยการคลิ๊ก 🔳 💵  14. กรณีที่สถานะของการสมัครเป็น แก้ไขข้อมูล หรือ เอกสารไม่ครบ ให้เข้าสู่เมนู "ข้อมูลสมาชิก" และให้ดำเนินการตามข้อเสนอแนะของเจ้าหน้าที่

| ระบบรับสมัครงาน                                                                                                    | ສືດສ່ວງຮວ ສະວວສວາເດວເວ      | สโ ข้อมอสมาชิก ประกัติการสมัคร                                                    | 202205-101  |
|----------------------------------------------------------------------------------------------------|-----------------------------|-----------------------------------------------------------------------------------|-------------|
| 💯 มหาวิทยาลังศิลปากร ที่นำแรก                                                                                       | พทพอเรา พรรงสอบพุณ          | พม <u>ขอมูลถมางก</u> บระวทการถมทร                                                 |             |
| ้อมูลสมาชิก                                                                                                    |                             |                                                                                   |             |
|                                                                                                    |                             |                                                                                   |             |
| () กรุณากรอกข้อมูล และ Upload ข้อมูลใ                                                                               | ห้ครบก่อนสมัครงาน           |                                                                                   |             |
|                                                                                                    | ชื่อ - นามสกุล              |                                                                                   |             |
|                                                                                                    | (autor/mean)                |                                                                                   |             |
|                                                                                                    | 1010030323104               |                                                                                   |             |
|                                                                                                    | ว.ด.ป.เกิด                  |                                                                                   |             |
|                                                                                                    | สัญชาติ                     | ไทย                                                                               |             |
| เปลี่ยนรูป คบรูป                                                                                                    | เชื้อชาดิ                   | ไทย                                                                               |             |
| รูปถ่ายที่ถ่ายไว้ไม่เกิน 6 เดือน ชุดสุภาพ ครึ่งตัว หน้าตรง ไม่สวม<br>หมวกและแว่นตาสิเช่น พื้นหลังสีน้ำเว้นหรือสีขาว | ศาสนา                       | ศาสนา                                                                             |             |
|                                                                                                    | อีเมส์                      |                                                                                   |             |
| <i>เอกสารแบบ</i> เพิ่มเอกสารแบบ<br>ครุณาแบบไฟอ์มัลรประชาชน, สด.8(ดำมิ) และเอกสารอื่นๆ ที่<br>เดือวล้อง              | ที่อยู่                     | 22 อาคารสำนักงานอธิการบดี ถ.บรมราชชนนี ค.คลองชักพระ อ.ค.<br>จ.กรุงเทพมหานคร 10170 | ลึงบัน      |
| บัตรประจำตัวประชาชน 🍵                                                                                               | เบอร์โทร                    |                                                                                   |             |
| an.8 🔒                                                                                                    | ความรู้ ความสามารถ<br>พิเศษ | เป็นพิธีก็ได้ มีความรู้ความสามารถในการเขียนเว็บไซด์ และซ่อมป<br>อิเล็กทรอนิกส์    | ารุงอุปกรณ์ |
| อื่นๆ (สำเนาใบเปลี่ยน 🔋                                                                                             | ชื่อ - นามสกุล (บิดา)       |                                                                                   |             |

15. เมื่อดำเนินการเสร็จแล้วให้กลับสู่เมนู "ประวัติการสมัคร" ทำการคลิ๊ก "แจ้งตรวจสอบใหม่" เพื่อทำการ
 ยืนยันการแก้ไขข้อมูลให้เจ้าหน้าที่ทราบ

| נוטט:<br>נראג                                     | เร็บสมัครงาน หน้าแรก<br>วิทษาลัยศิลปากร                                    | ติดต่อเรา ตรวจสอบคุณวุเ                                                                   | มิ ข้อมูลสมาชิก     | <u>ประวัติกา .ศร</u>                                                                                             | 🧕 ออกจากระบบ           |
|---------------------------------------------------|----------------------------------------------------------------------------|-------------------------------------------------------------------------------------------|---------------------|----------------------------------------------------------------------------------------------------|------------------------|
| ประวัติกา                                         | ารสมัครงาน                                                                 |                                                                                           |                     |                                                                                                    |                        |
| มยาบเวลา<br>เปิดรับแม้คร<br>(1)                   | รับสมัครสอบคัดเลือกบุคคลเพื่อบร<br>รดั้งแต่วันที่ 02 พ.ค. 2567 - 17 พ.ค. 2 | ธรรุเป็นพนักงานมหาวิทยาลัย ธ<br>2567 (เหลือเวลาอีก 1                                      | วงงนิติกรปฏิบัติการ |                                                                                                    |                        |
| กรุณามภั<br>เริ่มเรื่องร                          | ก็ไขข้อมูลให้ดูกต้องก่อาสู่งคร เอบไ<br>รวจสอบ (ไหม่)                       | ไหม่                                                                                      |                     |                                                                                                    |                        |
|                                                   |                                                                            |                                                                                           |                     |                                                                                                    |                        |
| ກລະກຣັพຍາກຣະ<br>ມະກວັກຍາສັຍສິສ<br>ອຳນວພູທ່າຍແບ້ນໃ | มนุษย์<br>ลปากร<br>ไซต์                                                    | เบอร์โทรศัพท์<br>กองทรัพยากรมนุษย์ และหน่:<br>งามบริหารกรัพยากรมนุษย์<br>โกร. 02-849-7547 | ยงานภายใน           | nວงกรัพยากรมนุเษย์<br>ติกล้านักงานอธิการบดิ (ต.)<br>ອຸພາກສານຄາຍ ພັກງານ<br>ພາກການ<br>Google<br>ອີ ອ່ອອອກກ໌ ອີກາອອ | รังชัน)<br>อรู้กา<br>อ |
| (C) 2022 Committee                                | ht เพาวิทยาวัยเสียะbas                                                     |                                                                                           |                     |                                                                                                    |                        |

# กรณีลืมรหัสผ่าน

| 1. ให้คลิ้กปุ่ม <b>"ลืมรหัสผ่าน"</b>  |            |                                  |                    |                   |               |  |
|---------------------------------------|------------|----------------------------------|--------------------|-------------------|---------------|--|
| ระบบรับสมัครงาน<br>มหาวิทยาลัยศิลปากร | หน้าแรก    | ติดต่อเรา                        | ตรวจสอบคุณวุฒิ     | ลงทะเบียนสมัครงาน | 💄 เข้าสู่ระบบ |  |
| ເບັາສຸ                                | ່ງຣະບບ     |                                  |                    |                   |               |  |
|                                       |            |                                  |                    |                   |               |  |
|                                       | ระบุอีเมล์ |                                  |                    | 3                 |               |  |
|                                       | ระบุรหสผาน |                                  | ลืมรหัสผ่า         | 142               |               |  |
|                                       | Ĕ          | เข้าสู่ระ<br>เง้ไม่ได้เป็นสมาชิก | บบ<br>า? ลงทะเบียน |                   |               |  |
|                                       |            |                                  |                    |                   |               |  |

กรอกอีเมลที่ลงทะเบียนจากนั้นคลิ๊กปุ่ม "กู้คืนรหัสผ่าน"

| 3-55556สมรรรณ                                          | หน้าแรก ติดต่อเร                            | า ตรวจสอบคุณวุฒิ              | ลงทะเบียนสมัครงาน                                | 💄 เข้าสู่ระบบ |  |
|--------------------------------------------------------|---------------------------------------------|-------------------------------|--------------------------------------------------|---------------|--|
| ลืมรหัสผ่าน                                            |                                             |                               |                                                  |               |  |
| ในกรณีที่อีเมล์ถูกต้อง ระบบจะส่งรหัสลับไปยังอีเมล์ของห | ่าน โปรดตรวจสอบอีเมล์เพื่                   | อน่ารหัสลับมายืนยันการเปลี่ยน | รหัสผ่าน                                         |               |  |
| อีเมล์                                                 |                                             |                               |                                                  |               |  |
| กรุณากรอกอีเมล์                                        |                                             |                               |                                                  |               |  |
| ฏ้คืนรหัสผ่าน                                          |                                             |                               |                                                  |               |  |
|                                                        |                                             |                               |                                                  |               |  |
|                                                        |                                             |                               |                                                  |               |  |
|                                                        |                                             |                               |                                                  |               |  |
|                                                        |                                             |                               |                                                  |               |  |
|                                                        |                                             |                               |                                                  |               |  |
|                                                        |                                             |                               |                                                  |               |  |
|                                                        |                                             |                               |                                                  |               |  |
|                                                        |                                             |                               |                                                  |               |  |
| กองทรพยากรมนุษย<br>มหาวิทยาลัยศิลปากร                  | เบอรเกรศพท<br>กองทรัพยากรมนุษย์ และ         | หน่วยงานภายใน                 | กองทรพยากรมนุษย<br>ตึกสำนักงานอธิการบดี (ตลิ่งชั | u)            |  |
| 0                                                      | งานบริหารกรัพยากรมนุษย์<br>โกร. 02-849-7547 | ĵ                             | จแผนที่ขนาดใหญ่ นักงานอธิก<br>าน มหาวิทยาลัยคื   | n<br>h        |  |
| จำนวนผู้เข้าชมเว็บไซต์                                 |                                             |                               | H Google                                         |               |  |
|                                                        |                                             |                               |                                                  |               |  |

|      | M Gmail                    | Q คันหาอีเมล 🎫                                                                                       |
|------|----------------------------|----------------------------------------------------------------------------------------------------|
| 1    | เขียน                      |                                                                                                    |
|      | กล่องจดหมาย 4,532          | ตั้งรหัสผ่านใหม่ 🌫 กล่องจะหมาย 🛪                                                                     |
| *    | ติดดาว                     | กองทรัพยากรมนุษย์ มหาวิทยาลัยศิลปากร ถึง งับ ▼                                                       |
| D    | เลอนการแจงเตอนแลว<br>สำคัญ | เรียน นายภควัฒน์ บุญวัย                                                                              |
| ⊳    | ส่งแล้ว                    | กรุณาตั้งรหัสผ่านใหม่ เพื่อไข้ อยู่ขียองระบบรับสมัครงานออนไลน์ มหาวิทยาลัยผิลปากร ของคุณเสร็จสมบูรณ์ |
| D    | ร่างจดหมาย                 | กรุณาลลิก <u>แกไขรมัสผ่าน</u>                                                                        |
|      | อีเมลทั้งหมด               | ด้วยความเคารพอย่างสูง                                                                                |
| • 🗅  | หมวดหมู่                   | กองพรัพยากรมนุษย์ มหาวิทยาลัยศิลปากร                                                                 |
| ~    | ເพີ່ມເตີນ                  |                                                                                                    |
| ป้าย | กำกับ +                    |                                                                                                    |
|      | Notes                      |                                                                                                    |
|      | งาน                        |                                                                                                    |
|      |                            |                                                                                                    |
|      |                            |                                                                                                    |
|      |                            |                                                                                                    |
|      |                            |                                                                                                    |
|      |                            |                                                                                                    |
|      |                            |                                                                                                    |

# ตรวจสอบอีเมลที่ทำการกรอกในข้อ 2 และคลิ๊กปุ่ม "แก้ไขรุหัสผ่าน"

# กำหนดรหัสผ่านใหม่จากนั้นคลิ๊ก "เปลี่ยนรหัสผ่าน"

| <br>ระบบรับสมัครงาน<br>มหาวิทยาลัยศิลปากร                                 | หน้าแรก ติดต่อเรา                                                                    | ตรวจสอบคุณวุฒิ | ลงทะเบียนสมัครงาน                                                                                                    | 💄 เข้าสู่ระบบ   |  |
|---------------------------------------------------------------------------|--------------------------------------------------------------------------------------|----------------|----------------------------------------------------------------------------------------------------|-----------------|--|
| เปลี่ยนรหัสผ่าน                                                           |                                                                                      |                |                                                                                                    |                 |  |
| เปลี่ยนรหัสผ่าน                                                           |                                                                                      |                |                                                                                                    |                 |  |
| รหัสส่านใหม่<br>Password<br>ยืนยันรหัสล่านใหม่อีกครั้ง<br>Re-New Password |                                                                                      |                |                                                                                                    | เปลี่ยนรทัสฝ่าน |  |
| กองทรัพยากรมนุษย์<br>มหาวิทยาลัยศิลปากร<br>รัฐ<br>จำนวนผู้เกินแด้งไซต์    | เมอธิโทรศัพท์<br>กองทรัพชากรมนุษย์ และห<br>งานอักรถจัพชากรมนุษย์<br>โกร. 02-849-7547 | น่วยงานภายใน   | ກວດກວິທຍາກຣມປູບຍ໌<br>ຕົກດ້ານການເວລິກາຣນດ໌ (ແກ້ວດ<br>ອະນາກັນການເຊັ່ງ<br>າມ<br>ອະນາການການ<br>ອະນາການ<br>ອະນາການ<br>ອານານ<br>ອະນາການ<br>ອະນາການ<br>ອານານ<br>ອານານ<br>ອານານ<br>ອານານ<br>ອານານ<br>ອານານ<br>ອານານ<br>ອານານ<br>ອານານ<br>ອານານ<br>ອານານ<br>ອານານ<br>ອານານ<br>ອານານ<br>ອານາ<br>ອານານ<br>ອານານ<br>ອານາ<br>ອານານ<br>ອານານ<br>ອານານ<br>ອານານ<br>ອານານ<br>ອານານ<br>ອານານ<br>ອານາ<br>ອານານາ<br>ອານານ<br>ອານາ<br>ອານາ<br>ອານາ<br>ອານານາ<br>ອານານ<br>ອານານ<br>ອານານ | iu)<br>n<br>n   |  |